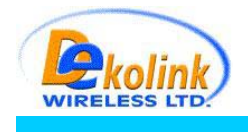

Oct.6.2005

## Tune up procedure for DEKO 2119

## 1. General

1.1. This Procedure is conducted by the customer using RMS SW, on "Parameters and Control " screen.

## 2. Procedure

- 2.1. Connect to unit using RMS (see Manual).
- 2.2. Chose "Parameters and Control " screen (see figure 1).
- 2.3. Set Max Power to the required output power using the combo choice list.
- 2.4. Set Max Gain to maximum value.
- 2.5. Set SALC check box on.
- 2.6. Set Power check box on for Downlink and uplink.

## 3.Result:

3.1. The unit is set to the required power, the SALC control the Gain so that the output power will not exceed the maximum output power.

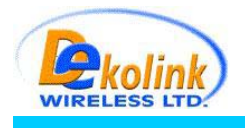

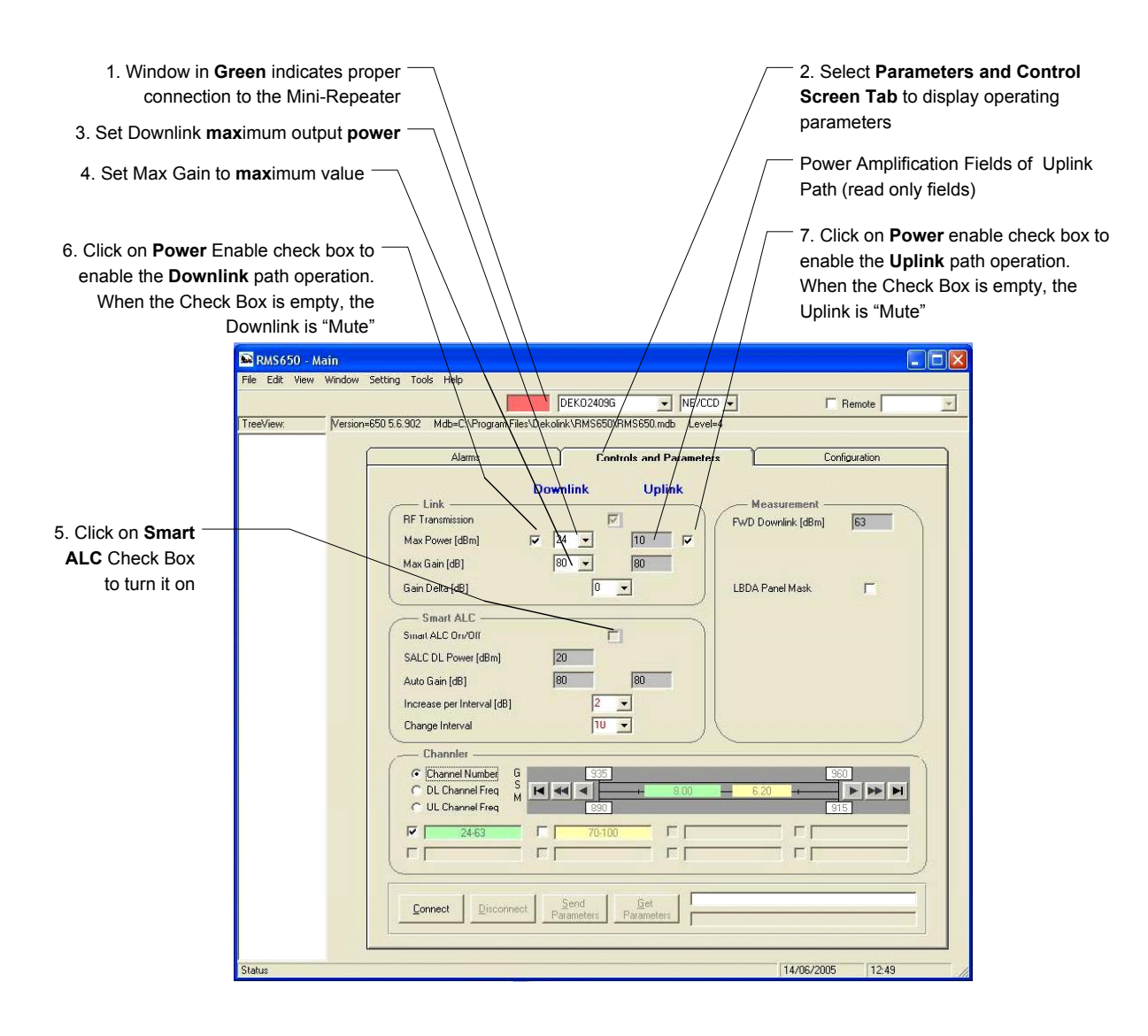

Figure 1: RMS Software – Controls and Parameters Screen